# **Refunding Event Cancellation Gift Cards to the Original Payment Method**

Doubleknot offers a simple procedure to issue refunds directly to a gift card that's automatically emailed to the registration owners. In some cases, a purchaser may request that you apply the refund to the original payment method instead. This document provides instructions for converting a gift card refund to a refund to the original payment method.

- Apply a credit to the balance so that funds are associated with the purchase again
- Find the gift card number and dollar value
- Issue the gift card amount to the original payment method

### Apply a Credit to the Balance

After issuing a refund, the balance for the cancelled registration will be \$0, as in the image below. To make funds available to refund to the original payment method, you must adjust the balance with a credit for the refunded amount.

#### Payment Details for a refund issued to a gift card.

To refund the \$10 to the original payment method, you must add a \$10 credit to the balance.

| PAYMENT DETAILS FOR REGISTRATION # 2870396 |                      |           |              |                        |                                                               |                |  |  |  |
|--------------------------------------------|----------------------|-----------|--------------|------------------------|---------------------------------------------------------------|----------------|--|--|--|
| ID                                         | Transaction Dat      | te P      | Posting Date | Туре                   | Details                                                       | Amount         |  |  |  |
| 2866216                                    | 6 4/22/2020 6:1      | 4:08 PM 4 | 4/22/2020    | <b>Online Purchase</b> | New registration                                              | \$10.00        |  |  |  |
| 2866218                                    | 3 4/22/2020 6:1      | 4:08 PM 4 | 4/22/2020    | Credit Card            | Payment made through store order 28207                        | (\$10.00)      |  |  |  |
| 2866220                                    | <b>4/22/2020 6:1</b> | 4:52 PM 4 | 4/22/2020    | Credit                 | Credit (Refund to gift card) issued through store order 28207 | <u>\$10.00</u> |  |  |  |
| 2866221                                    | 4/22/2020 6:1        | 5:48 PM 4 | 4/22/2020    | <b>Online Purchase</b> | Deleted registration                                          | (\$10.00)      |  |  |  |
|                                            |                      |           |              |                        | Balance:                                                      | \$0.00         |  |  |  |
| ← Go Back Adjust Balance                   |                      |           |              |                        |                                                               |                |  |  |  |

To apply a credit to a cancelled registration, follow these steps:

- 1. Locate the registration.
- 2. Click View Payments. The PAYMENT DETAILS page will be displayed.
- 3. Click Adjust Balance. The ADJUST BALANCE page for the order will be displayed.
- 4. In the ADJUSTMENT TYPE menu, select **Misc Credit (Reduce Balance)**.
- 5. In the TOTAL ADJUSTMENT field, enter the amount refunded to the gift card.
- 6. In the ADJUSTMENT DESCRIPTION field, enter a description.
- 7. In the ADJUSTMENT field, enter the same amount you entered in the TOTAL ADJUSTMENT field.
- 8. Click Adjust. A confirmation dialog box will be displayed.
- 9. Click **OK**. The credit will be applied to the order and reflected in the transaction history for the order.

#### Applying a credit for the gift card amount to the balance

|         |                                                 | Order                   | 28207                         |                        |                     |  |  |  |
|---------|-------------------------------------------------|-------------------------|-------------------------------|------------------------|---------------------|--|--|--|
|         | Adjustment Type: Misc Credit (Reduce Balance) V |                         |                               |                        |                     |  |  |  |
|         |                                                 | Total Adjustment:       | \$ 10                         |                        |                     |  |  |  |
|         |                                                 | Posting Date:           | 4/22/2020                     |                        |                     |  |  |  |
|         |                                                 | Adjustment Description: | Refunding to origina          | al payment method afte | r issuing gift card |  |  |  |
| Item #  | Description                                     | Amount A                | Payments<br>and<br>djustments | Balance                | Adjustment          |  |  |  |
| 2870396 | Day Trip                                        | \$0.00                  | \$0.00                        | \$0.00                 | \$ 10               |  |  |  |
|         | Total                                           | \$0.00                  | \$0.00                        | \$0.00                 | \$10.00             |  |  |  |
|         |                                                 | Done                    | Adjust                        |                        |                     |  |  |  |

## Find the Gift Card Transaction and Refund to Original Payment Method

The gift card dollar amount can be found on the receipt that was issued with the refund. To find the information, follow these steps.

- 1. Locate the cancelled registration, and click **View Payments**. The PAYMENT DETAILS page will be displayed.
- 2. Locate the line item for the refund to the gift card.
- 3. In this example, the line item for the gift card transaction is highlighted in yellow. The administrator will click the \$10.00 at the right. The TRANSACTION DETAILS page will be displayed.

In this example, the line item for the refund to gift card is highlighted. Click the amount at the right to display details for the refund-to-gift-card transaction.

| PAYMENT DETAILS FOR REGISTRATION # 2870396 |                      |                 |                 |                                                                                                    |                        |  |  |  |
|--------------------------------------------|----------------------|-----------------|-----------------|----------------------------------------------------------------------------------------------------|------------------------|--|--|--|
|                                            |                      |                 |                 |                                                                                                    |                        |  |  |  |
| ID                                         | Transaction Date     | Posting<br>Date | Туре            | Details                                                                                                   | Amount                 |  |  |  |
| 2866216                                    | 4/22/2020 6:14:08 PM | 4/22/2020       | Online Purchase | New registration                                                                                          | \$10.00                |  |  |  |
| 2866218                                    | 4/22/2020 6:14:08 PM | 4/22/2020       | Credit Card     | Payment made through store order 28207                                                                    | (\$10.00)              |  |  |  |
| 2866220                                    | 4/22/2020 6:14:52 PM | 4/22/2020       | Credit          | Credit (Refund to gift card) issued through store order 28207                                             | <u>\$10.00</u>         |  |  |  |
| 2866221                                    | 4/22/2020 6:15:48 PM | 4/22/2020       | Online Purchase | Deleted registration                                                                                      | (\$10.00) <sup>1</sup> |  |  |  |
| 2866224                                    | 4/22/2020 6:22:37 PM | 4/22/2020       | Misc Credit     | Misc Credit (Refunding to original payment method after issuing gift card) made through store order 28207 | (\$10.00)              |  |  |  |
|                                            |                      |                 |                 | Balance:                                                                                                  | (\$10.00)              |  |  |  |
|                                            |                      |                 |                 |                                                                                                    |                        |  |  |  |

- 1. At the bottom of the TRANSACTION DETAILS page, click Issue Refund. The ISSUE A REFUND page is displayed.
- 2. In the AMOUNT TO CREDIT field, enter the amount of the gift card.
- 3. In the REASON FOR CREDIT field, enter the reason for the refund.
- 4. In the CREDIT AMOUNT field, enter the amount of the gift card. This must match the amount in the AMOUNT TO CREDIT field (step 2).
- 5. Click Refund.

#### Issue a Refund Page to refund the gift card amount to the original payment method

|                                                      |                                         |                                | ISSUE A REFUND                                                                       |                            |           |               |  |  |  |  |
|------------------------------------------------------|-----------------------------------------|--------------------------------|--------------------------------------------------------------------------------------|----------------------------|-----------|---------------|--|--|--|--|
| Before i                                             | ssuing<br>p                             | an ev<br>lease I<br><u>Ref</u> | ent cancellation refund<br>read this important mes<br>und Options and Recommendation | l due to CC<br>ssage.<br>5 | VID-19,   |               |  |  |  |  |
| Organization Account: Boy Scouts of Saratoga General |                                         |                                |                                                                                      |                            |           |               |  |  |  |  |
| Payment Description:                                 | Payment Description: Order Number 28207 |                                |                                                                                      |                            |           |               |  |  |  |  |
| Payment Date:                                        | Apr 22 202                              | 0 6:14PM                       |                                                                                      |                            |           |               |  |  |  |  |
| Cost to Process Refund:                              | \$0.00                                  |                                |                                                                                      |                            |           |               |  |  |  |  |
| Original Payment Amount:                             | \$10.00                                 |                                |                                                                                      |                            |           |               |  |  |  |  |
| Less Previous Issued Refunds:                        | \$0.00                                  |                                |                                                                                      |                            |           |               |  |  |  |  |
| Available to Refund:                                 | Available to Refund:\$10.00             |                                |                                                                                      |                            |           |               |  |  |  |  |
| Payer to Refund:                                     | Augustus                                | aint Cloud                     | b                                                                                    |                            |           |               |  |  |  |  |
| Payer's Account:                                     | MasterCa                                | d 5454X                        | XXXXXXX5454 Exp. Date:12/2021                                                        |                            |           |               |  |  |  |  |
| Amount to Credit:                                    | \$ 10                                   |                                |                                                                                      |                            |           |               |  |  |  |  |
| Reason for Credit:                                   | Refund to                               | o original pa                  | ayment method instead of gift card                                                   |                            |           |               |  |  |  |  |
| _                                                    | Account                                 | Item #                         | Description                                                                          | Original<br>Amount         | Remaining | Credit Amount |  |  |  |  |
| Transactions to Credit:                              | General                                 | 2870396                        | Day Trip (5/31/2022 9:00 AM - 11:00<br>AM)                                           | \$10.00                    | \$10.00   | 10.00         |  |  |  |  |
|                                                      |                                         | Cance                          | el Refund June Refund To Git                                                         | ft Card                    |           |               |  |  |  |  |

After you issue the refund, a credit confirmation page is displayed.

| Your available ba<br>This amount has<br>You will also rece | lance has been reduced by the amoun<br>been credited back to the account pay<br>ive an E-mail confirmation of this requ | t shown below<br>er.<br>est.             |
|------------------------------------------------------------|----------------------------------------------------------------------------------------------------|------------------------------------------|
| Credit Date:<br>Transaction ID<br>Event:<br>Credit Note:   | Apr 22 2020 3:45PM<br>1621639<br>Refund to original payment method<br>gift card                                         | ber 28207<br>instead of                  |
| Items                                                      |                                                                                                    | Amount                                   |
|                                                            |                                                                                                    |                                          |
| Original Transac                                           | tion                                                                                                    | \$10.00                                  |
| Original Transac<br>Less Previous Cr                       | tion<br>redits                                                                                                    | \$10.00<br>\$0.00                        |
| Original Transac<br>Less Previous Cr<br>Current Credit     | tion<br>redits                                                                                                    | \$10.00<br>\$0.00<br>(\$10.00)           |
| Original Transac<br>Less Previous Cr<br>Current Credit     | tion<br>redits<br>Balance                                                                                               | \$10.00<br>\$0.00<br>(\$10.00)<br>\$0.00 |

After following all the steps, the Payment Details page for the registration shows that the customer received a refund for the registration to the original payment method and the overall balance is \$0.

|         | PAYMENT DETAILS FOR REGISTRATION # 2870396 |            |           |                        |                                                                                                    |                |  |  |
|---------|--------------------------------------------|------------|-----------|------------------------|----------------------------------------------------------------------------------------------------|----------------|--|--|
|         |                                            |            | Destine   |                        |                                                                                                    |                |  |  |
| ID      | Transaction                                | Date       | Date      | Туре                   | Details                                                                                                  | Amount         |  |  |
| 2866216 | 4/22/2020                                  | 6:14:08 PM | 4/22/2020 | <b>Online Purchase</b> | New registration                                                                                         | \$10.00        |  |  |
| 2866218 | 4/22/2020                                  | 6:14:08 PM | 4/22/2020 | Credit Card            | Payment made through store order 28207                                                                   | (\$10.00)      |  |  |
| 2866220 | 4/22/2020                                  | 6:14:52 PM | 4/22/2020 | Credit                 | Credit (Refund to gift card) issued through store order 28207                                            | <u>\$10.00</u> |  |  |
| 2866221 | 4/22/2020                                  | 6:15:48 PM | 4/22/2020 | <b>Online Purchase</b> | Deleted registration                                                                                     | (\$10.00)      |  |  |
| 2866224 | 4/22/2020                                  | 6:22:37 PM | 4/22/2020 | Misc Credit            | Misc Credit (Refunding to original payment method after issuing gift card) made through store order 2820 | 7 (\$10.00)    |  |  |
| 2866227 | 4/22/2020                                  | 6:45:53 PM | 4/22/2020 | Credit                 | Credit (Refund to original payment method instead of gift card) issued through store order 28207         | <u>\$10.00</u> |  |  |
|         |                                            |            |           |                        | Balance                                                                                                  | : \$0.00       |  |  |
|         |                                            |            |           |                        |                                                                                                    |                |  |  |